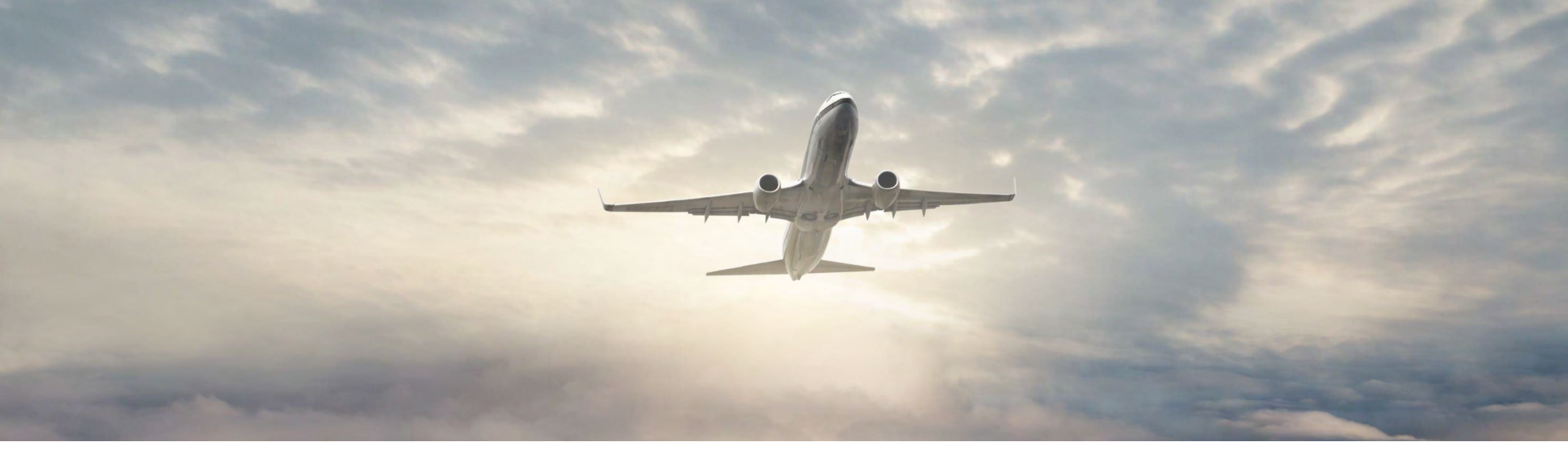

## HOW TO GET HASP ACCESS

**VENDORS -HASP Request Login** 

Honeywell

## VENDORS - HASP REQUEST LOGIN

 Go to web page <u>https://scc.honeywell.com/</u>

Click on the link "I need an ID"

For HASP support: <u>AEROHASPSupport@Honeywell.com</u>

| Supply Chai                                                   | n Collaboration                                                                      |
|---------------------------------------------------------------|--------------------------------------------------------------------------------------|
| Suppliers must re<br>issued email add<br>addreuses will not b | gister and use official work<br>resses. Non company email<br>e issued a SCC account. |
| Honeywell ID                                                  | l need an l                                                                          |
| myemail@example.com                                           |                                                                                      |
|                                                               |                                                                                      |
| Password                                                      | Forgot Password                                                                      |
| Password                                                      | Forgot Password<br>Manage my accourt                                                 |

## **VENDORS - HASP REQUEST LOGIN**

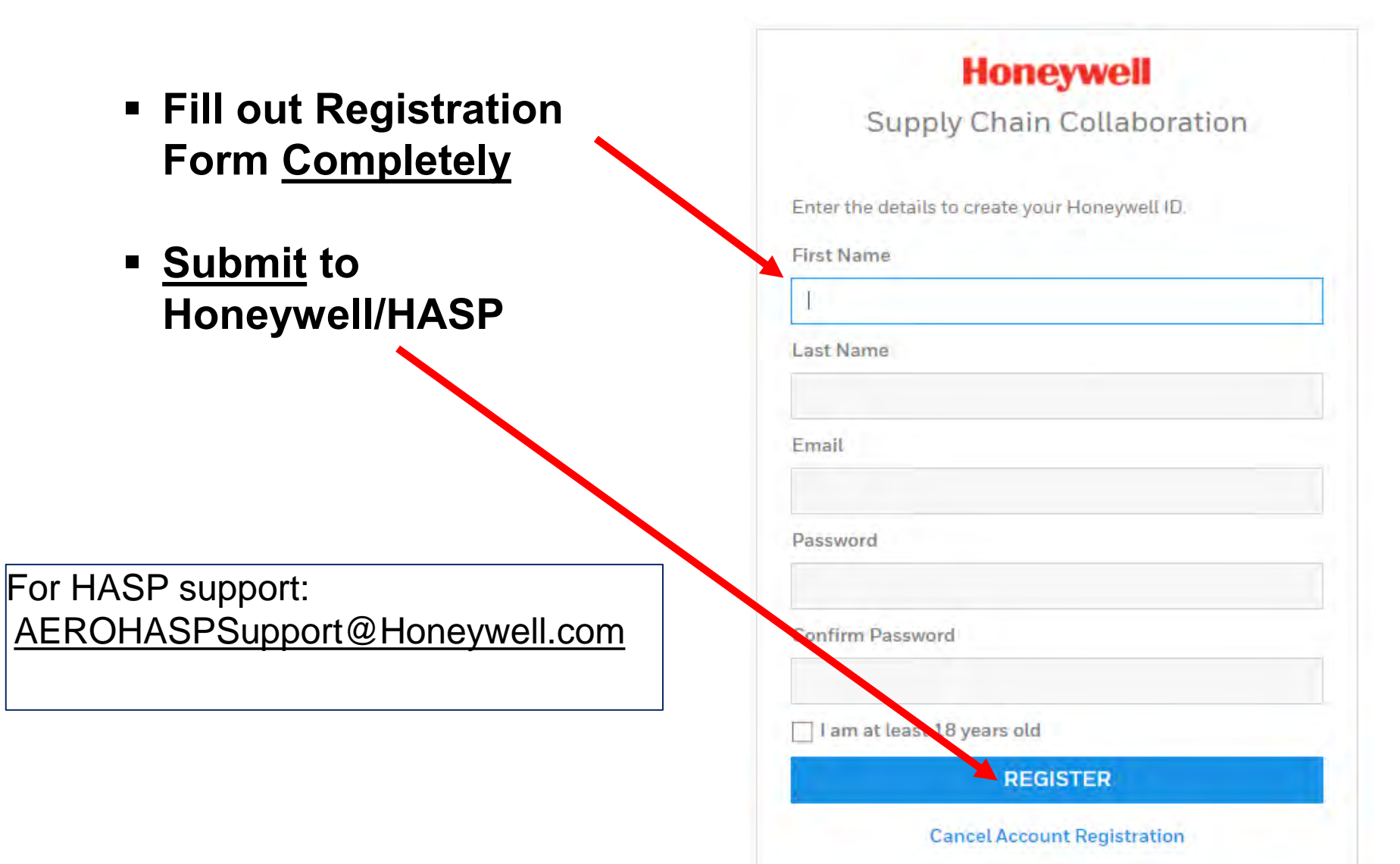

## **VENDORS - HASP REQUEST LOGIN**

- Fill out Form Completely
- Request Access to the "Procurement/Quality" section
- Click "Submit"
- Between 24 and 72 hours later you will receive an email providing Access details.

| Honeywell                                                                                                    | → Honeywell.com       |
|----------------------------------------------------------------------------------------------------|-----------------------|
| HASP                                                                                                    | 10                    |
| Request HASP Access                                                                                                    |                       |
| Honeywell Assigned Supplier Number(s) or purchase order number(s) *                                                                  |                       |
| You can enter multiple values seperated by ','<br>Company Name *                                                                     |                       |
| First Name *                                                                                                    |                       |
| Last Name *                                                                                                    |                       |
| Job Title *                                                                                                    |                       |
| Telephone Number *                                                                                                    |                       |
| Email *                                                                                                    |                       |
| Address 1 *                                                                                                    |                       |
| Address 2                                                                                                    |                       |
| Address 3                                                                                                    |                       |
| City *                                                                                                    |                       |
| State *                                                                                                    |                       |
| Zip Code"                                                                                                    |                       |
| Select One                                                                                                    |                       |
| Citizenship*<br>Select One                                                                                                    |                       |
| Time Zone*<br>Select One •                                                                                                    |                       |
| Application need to get access o*<br>Procurement/Quality VII Partner XCarrier Shipping<br>mer access unless you have signed a VML co | ntract with Honeywell |
| Additional Notes (maximum 200 characters)                                                                                            |                       |
| Submit Reset                                                                                                    |                       |